#### 申請概要動画作成について

【融合フロンティアフェローシップ、融合フロンティア次世代リサーチャー共通】

申請においては、以下の要領で動画を作成してください。

【内容】

- 1. 申請書に書いた研究内容と研究計画の概要を、専門分野が全く異なる人にもわかるように説明してください。
- 2. 具体的には、自分の研究の価値や位置づけ、実際に行う内容、3年間の計画は必ず書いてください。
- 3. さらに、以下についても一言でよいので説明してください。
  - フェローの場合は、目標とする研究者像とそのために実施する活動
  - リサーチャーの場合は、融合研究の目的やそのための活動、国内外で活躍できる人材になるための活動

【作成方法】

1. パワーポイント4枚以内

1枚目:申請番号、研究題名、所属、学年、名前(申請書と同じ表記にしてください)

2~4 枚目:上記の内容

- 2. <u>時間は3分以内。容量は30MB以内</u>で作成してください。凝ったアニメーションや容量の大きい写真を使 用すると容量が増加します。端的に伝えることを目的として、シンプルに作成してください。
- 3. 録画方法は自由です。いくつか以下に例を挙げます。

●パワーポイントの「スライドショーの記録」で、顔と音声をオンにして録画する場合は、保存時に「mp4」の動画のスタイルになるように保存してください。(作成方法は2ページ目以降を参考にしてください。)
●Zoom やビデオカメラやスマホなどで録画する場合には、パワーポイントがはっきり見えるようにしてください。

4.ファイル名は以下のようにしてください。これが守れない場合は、審査されない可能性があります。
mov(申請番号) 例;mov(A210012345)

【注意点】

- 1. 審査員は、同じ専攻の先生が行うわけではありません。専門用語は極力使用せず、より上位の言葉で置き換 えるなどして、誰でもわかるように説明をしてください。
- 2. 動画は以下の2点で使用します。
  - 申請者が書いた申請書の概要を理解するのに使用します。この動画がわかりにくいと、申請書の理解も 困難になります。
  - ② 書類選考を通過した場合には、この動画を面接用の資料として使用します。よって、面接時間には質疑応答のみを実施することになります。面接時に動画を改めて作成しなおすことはできません。
- 審査員は、大量の審査を行います。動画を見返したり、一つの申請書に時間をかけてじっくり読み込むとは 限りません。動画では短時間で理解できるように要点を的確に伝えることが必要です。パワーポイント1枚 に数枚のパワーポイントを埋め込むなどしても、情報が多すぎて、審査員に理解しやすいとは限りません。
- 4. はっきりした口調で、大きな声で、自信をもって説明してください。
- 5. 英語話者は英語で作成し、英語で説明してもよいです。しかし、審査員は専門分野外の教員ですので、わか りやすく説明することが必要です。
- 6. 作成上の注意が守られていない場合には、審査対象外になります。

## PowerPoint(動画形式)音声録音方法

本資料ではMicrosoft Office PowerPoint2019での音声録音方法 を説明します。 他のバージョンのPowerPointをご利用の場合も、 同じような操作で作成が可能です。 本資料末のURLを参考に作成ください。

# 動画作成の条件

- ・パワーポイント4枚以内
- ・1枚目:申請番号、研究題名、所属、学年、名前(申請書と同じ表記)
- ・2~4枚目:別紙(申請概要動画作成について)参照
- •時間:3分以内(厳守)
- ファイル容量:30MB以内
- •ファイル形式:MP4
- ・ファイル名:mov(申請番号)例:mov(A210012345)

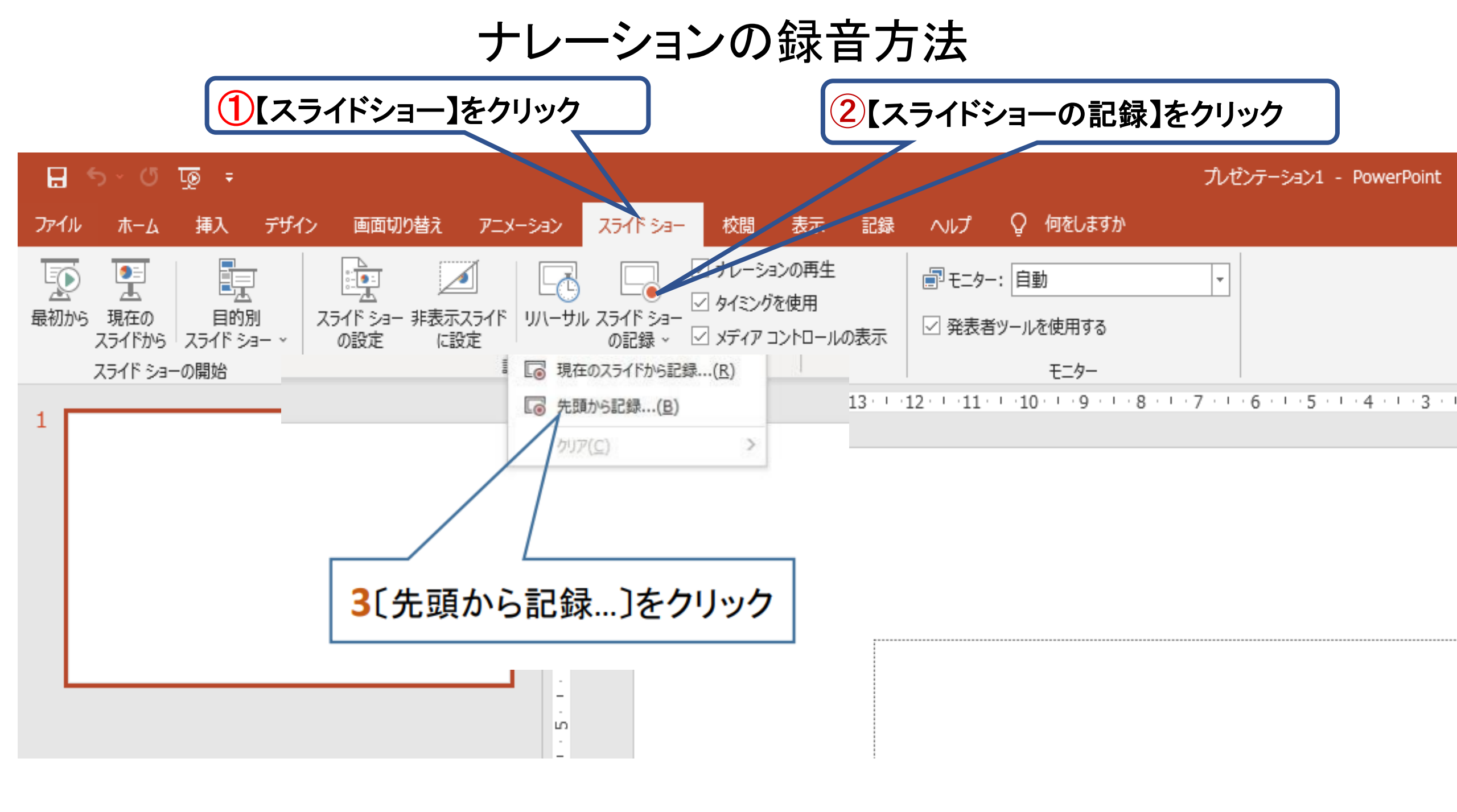

ナレーションの録音方法

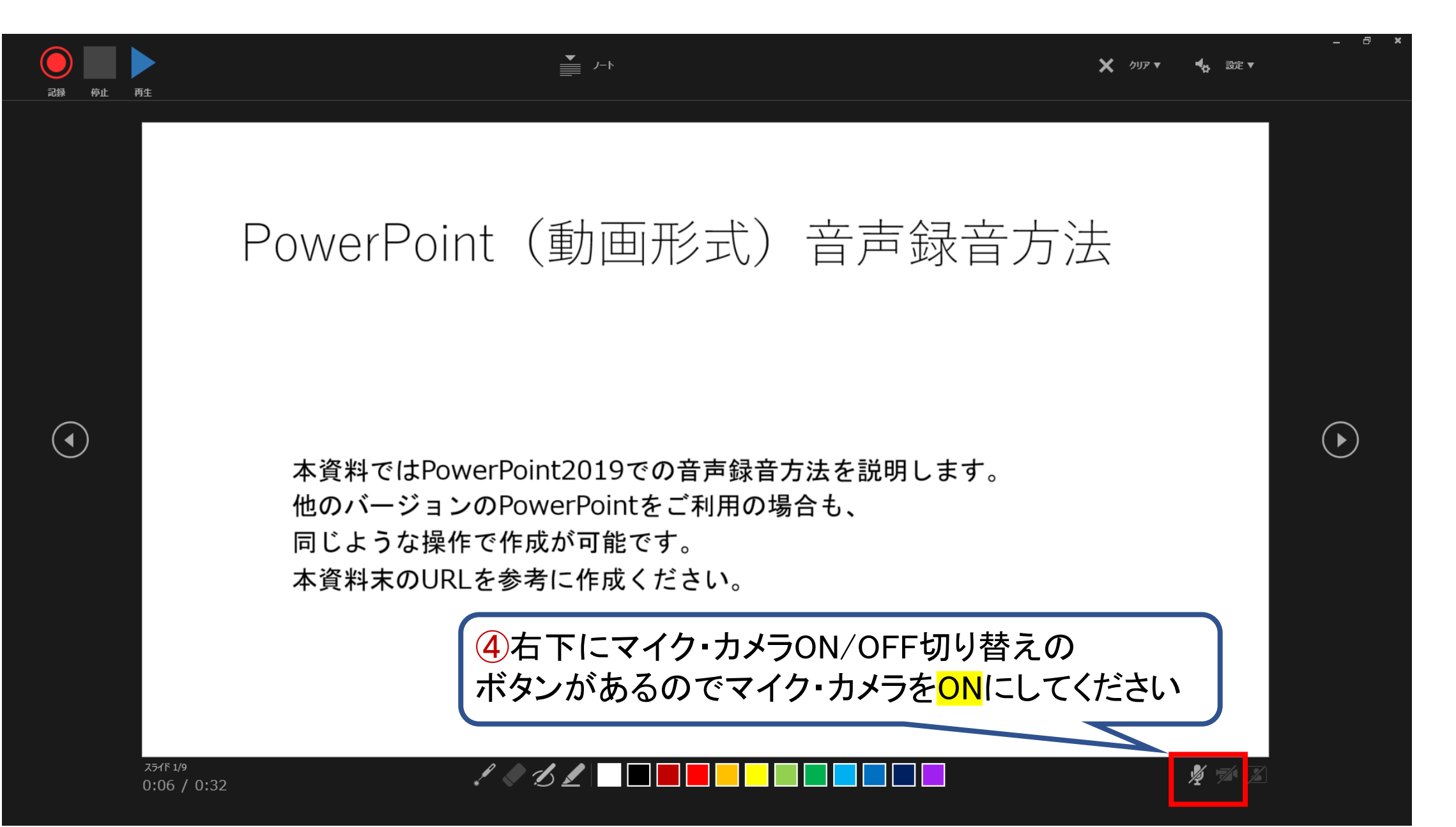

#### ナレーションの録音方法

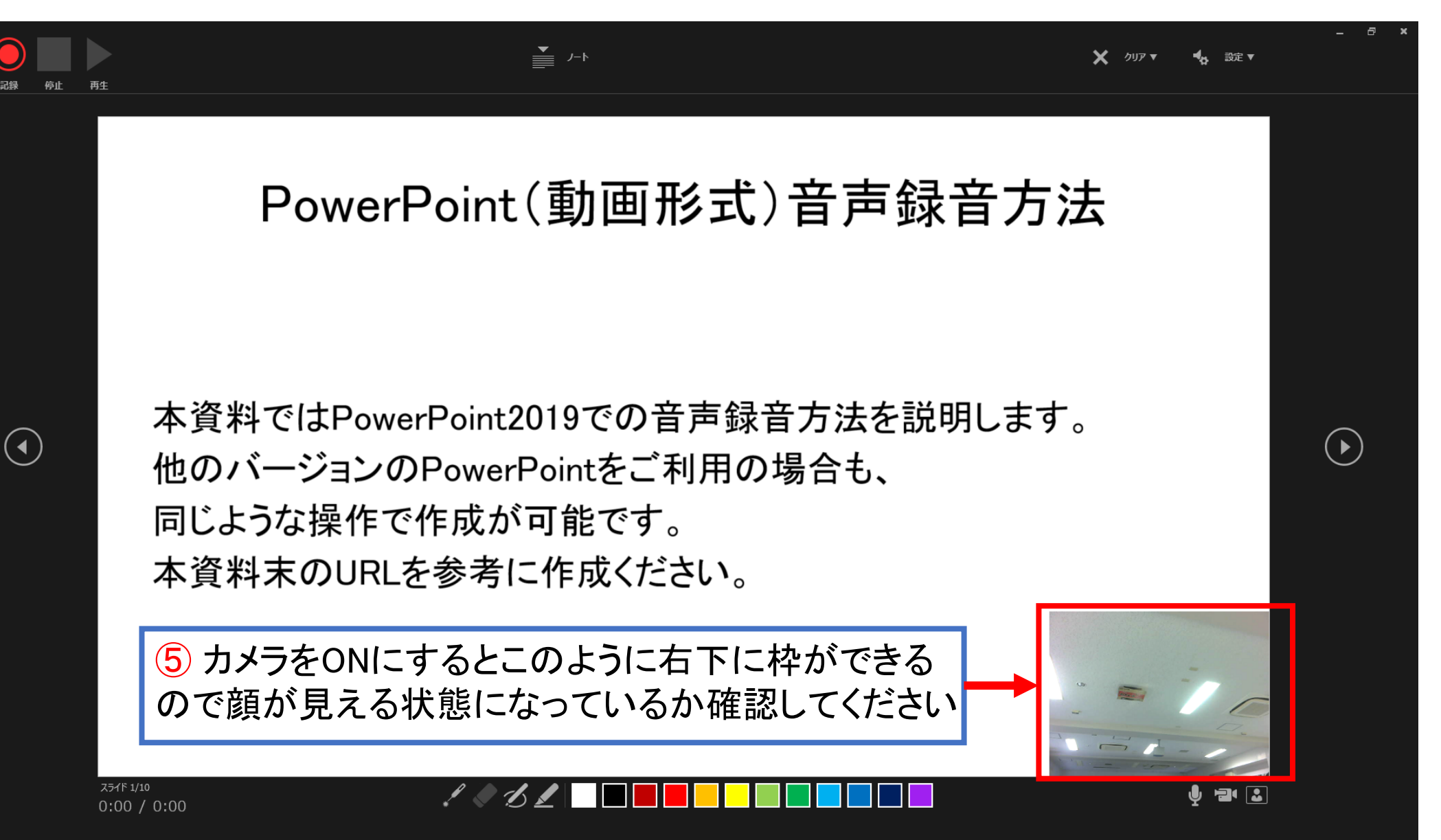

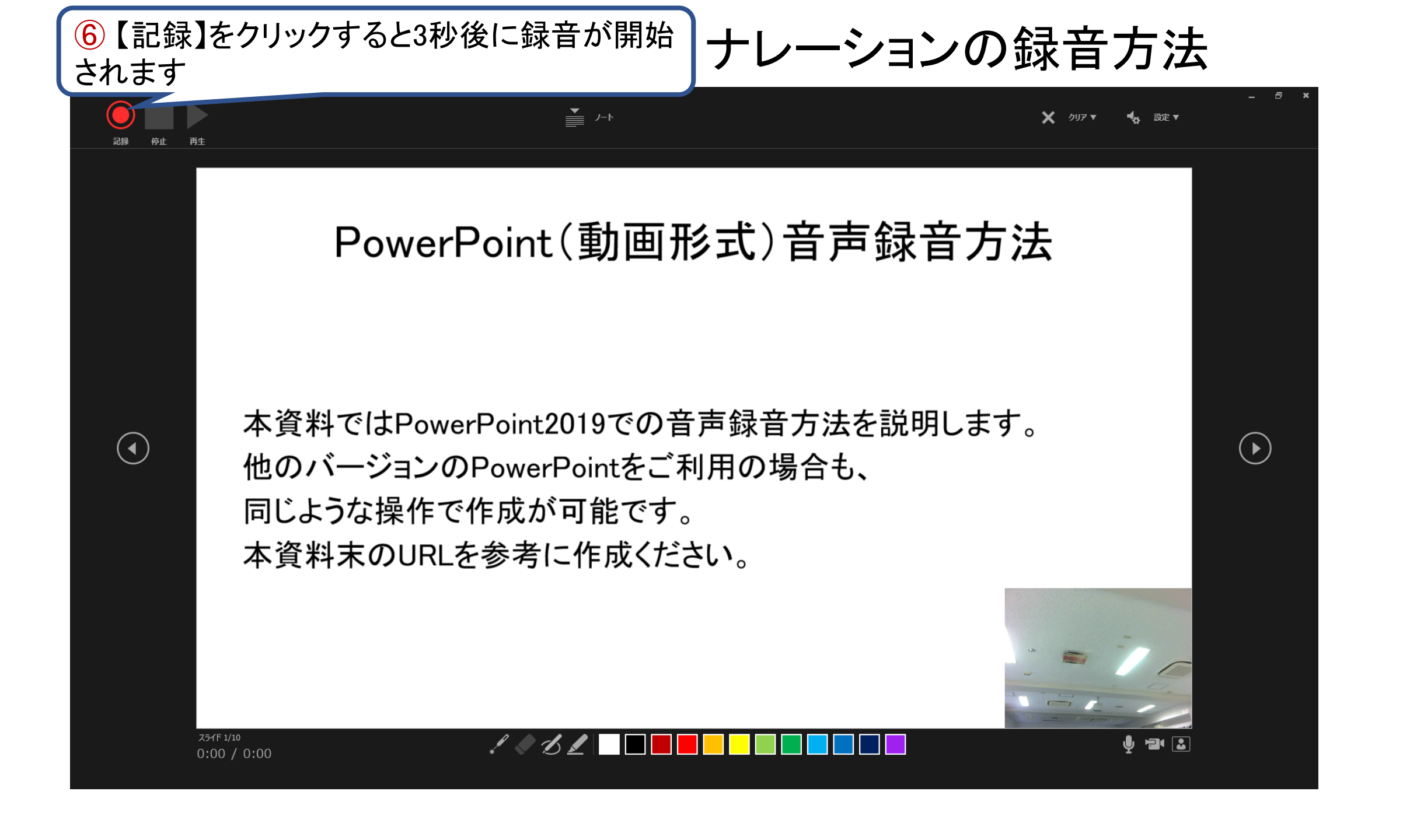

#### ナレーションの録音方法

⑦マイクに向かってナレーションを録音してください ※スライドは任意のタイミングで進めることができます

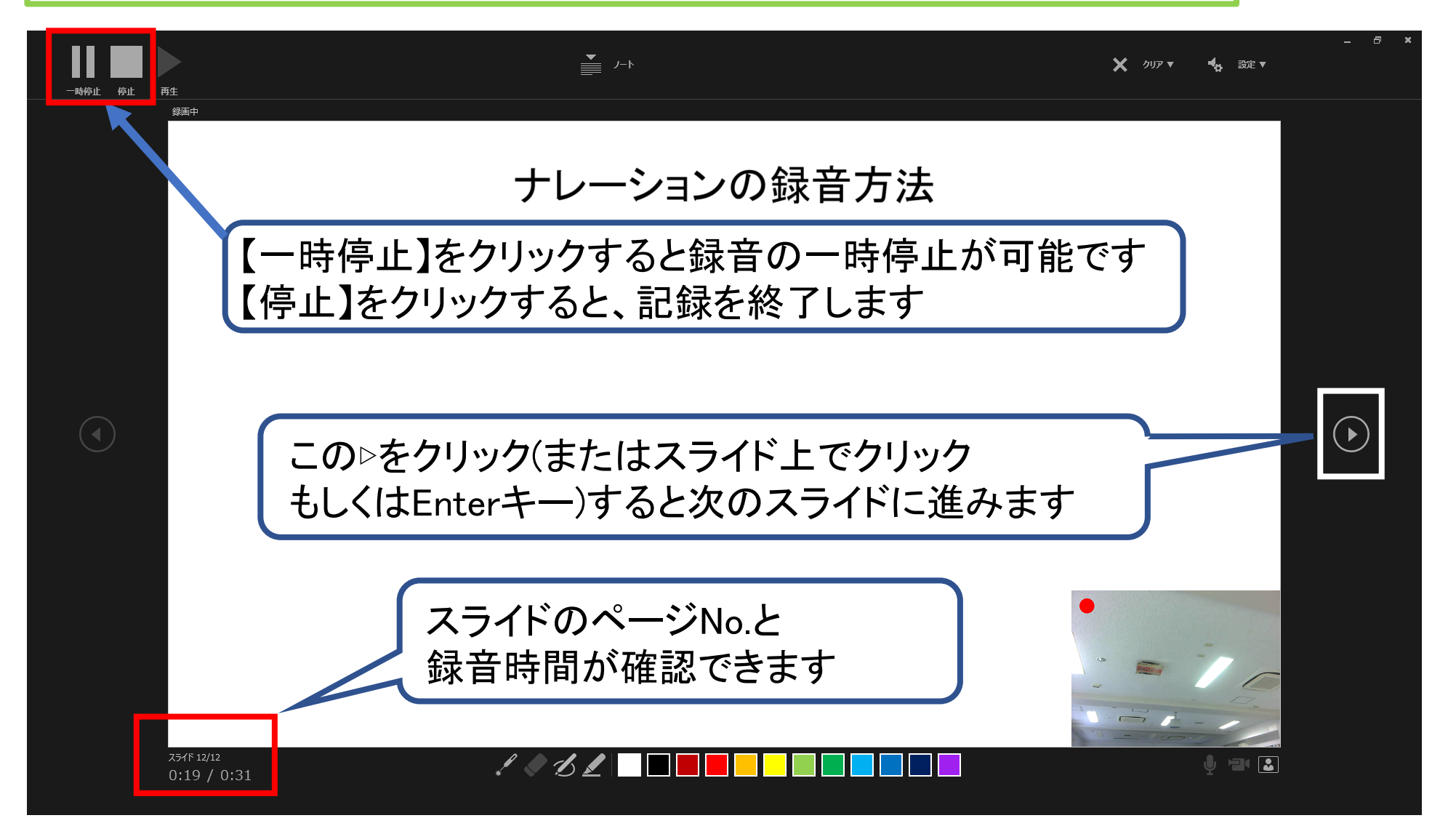

ナレーションの録音方法

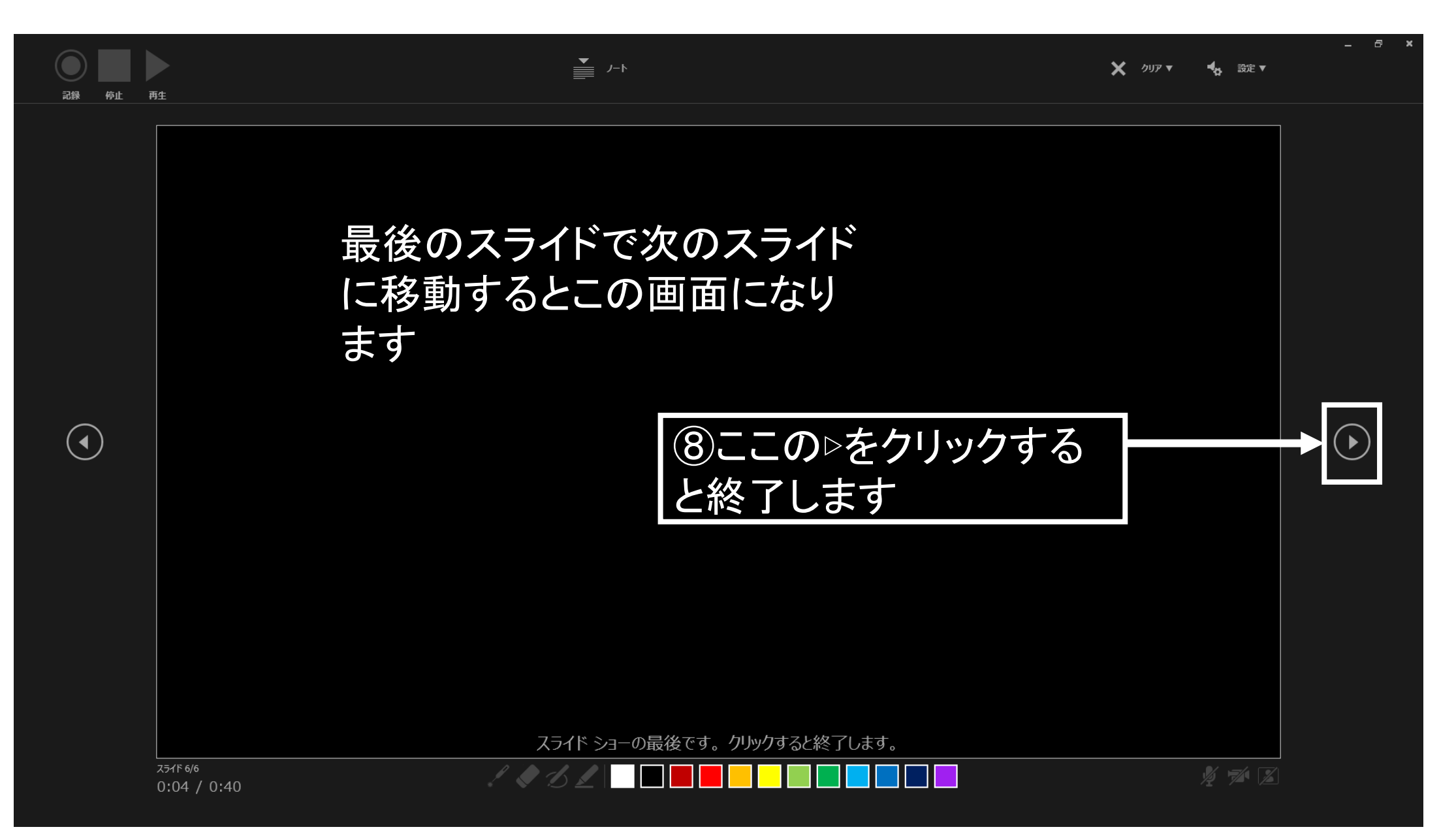

### ナレーションの録音方法 スライドの動画化方法

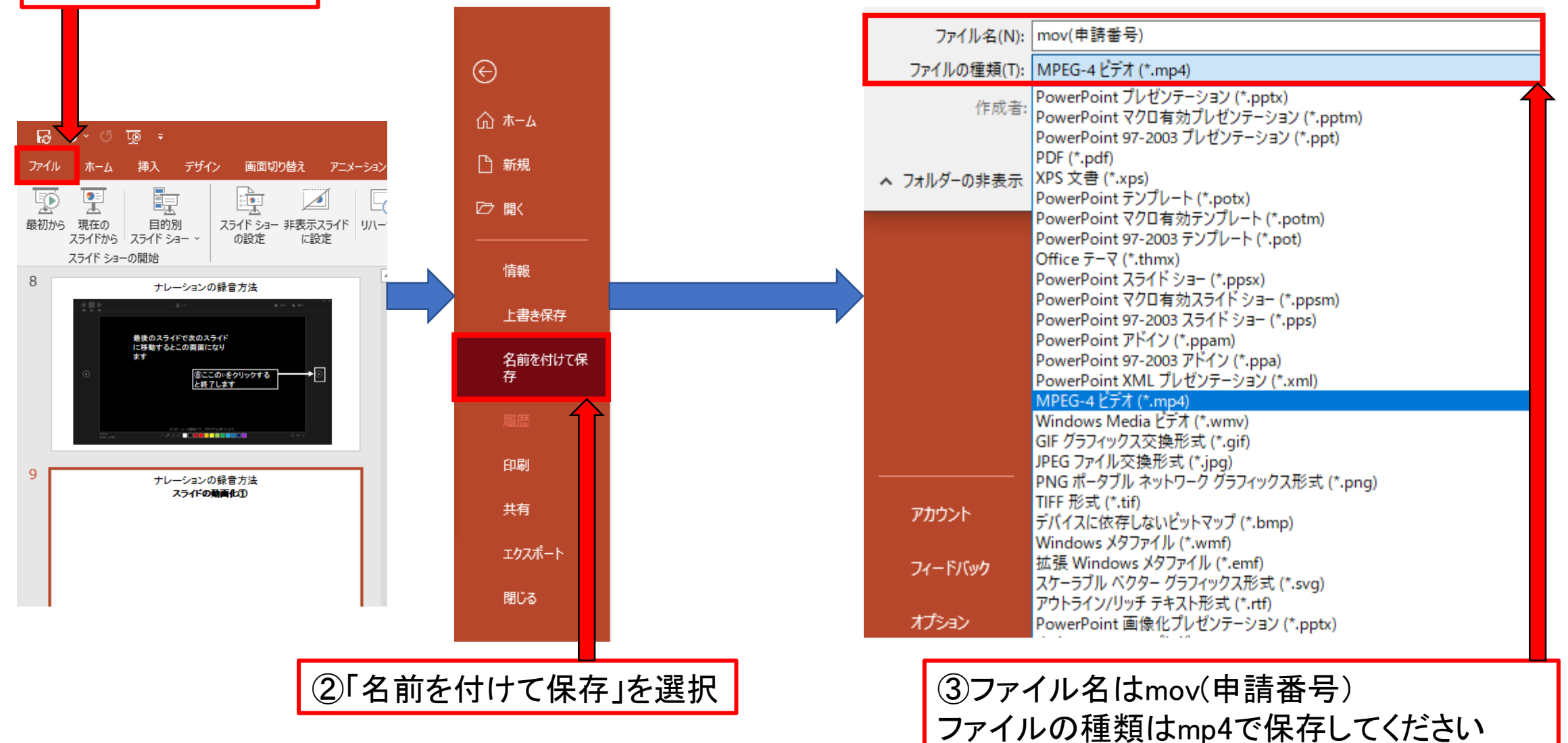

①「ファイル」→②「名前を付けて保存」→③「指定のファイル名にてmp4で保存」

①「ファイル」を選択

### 参考: Power Pointのナレーション付き動画作成

https://support.office.com/jajp/article/%E3%83%93%E3%83%87%E3%82%AA-%E3%82%B9%E3%83%A9%E3%82%A4%E3%83%89%E3%82%B7%E3%83%A7% E3%83%BC%E3%82%92%E8%A8%98%E9%8C%B2%E3%81%99%E3%82%8B-2570dff5-f81c-40bc-b404-e04e95ffab33

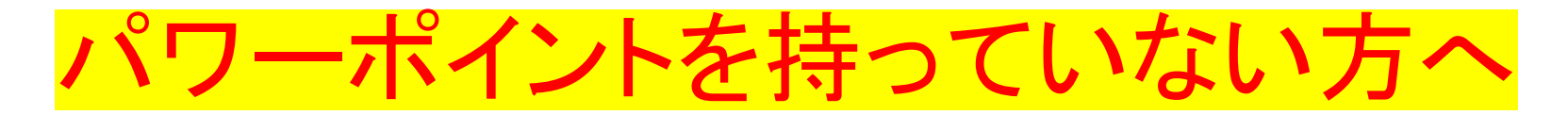

### 機構アカウントについて

名古屋大学の学生は機構アカウントを利用し、Microsoft Office 365 デスクトップアプリ(<mark>パワーポイント含む</mark>)をダウンロードできます。

機構アカウントの利用方法については以下をご覧ください。 https://icts.nagoya-u.ac.jp/ja/services/thersac/index.html#facu なお、旧アカウント(全学メールアドレスのアカウント)で使用できるWeb 版のパワーポイントは機能制限されているため、動画作成はできません。

※機構アカウントに関してのお問い合わせは、下記URLよりお願いいたします。 https://thersac.icts.nagoya-u.ac.jp/hc/ja